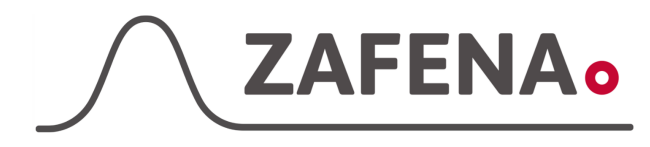

### Eurolyser CUBE

|              | Instrument-tag    |             |  |
|--------------|-------------------|-------------|--|
| Approved by: | Version: 20230828 |             |  |
| Date:        | Author: FW        | Page 1 by 3 |  |

Eurolyser CUBE and CUBE-S Instructions

The document describes the connection and labeling of the meter, to work with the Zafena POC-Workstation. Physical connection is between USB-A and USB-B. Product code cable: **ZAF-520-3** 

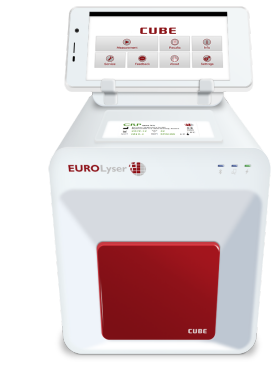

#### Intrument-tag: LMC-ECS1

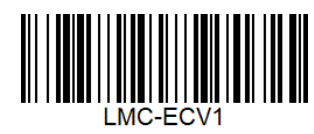

Print and attach the instrument-tag on to the meter. In some cases, to enhance the work flow, it might work better to attach the tag in close proximity to the meter.

#### **Communication settings**

1. Choose "Settings" Menu pictures (from CUBE VET) for communication settings are the same for all CUBE models.

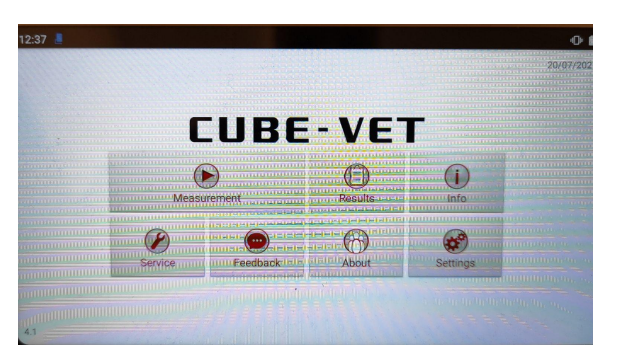

2. Choose "Interface"

| Eurolyser CUBE-VET |      |  |
|--------------------|------|--|
|                    |      |  |
| Normal values      |      |  |
|                    |      |  |
| Units              |      |  |
|                    |      |  |
| Input              |      |  |
|                    |      |  |
| Correlation        |      |  |
|                    | • N. |  |
| Interface          |      |  |

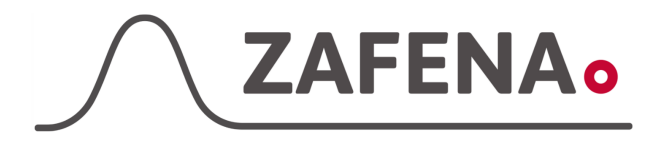

## Eurolyser CUBE

|              | Instrument-tag    |             |
|--------------|-------------------|-------------|
| Approved by: | Version: 20230828 |             |
| Date:        | Author: FW        | Page 2 by 3 |

3. Choose "Host"

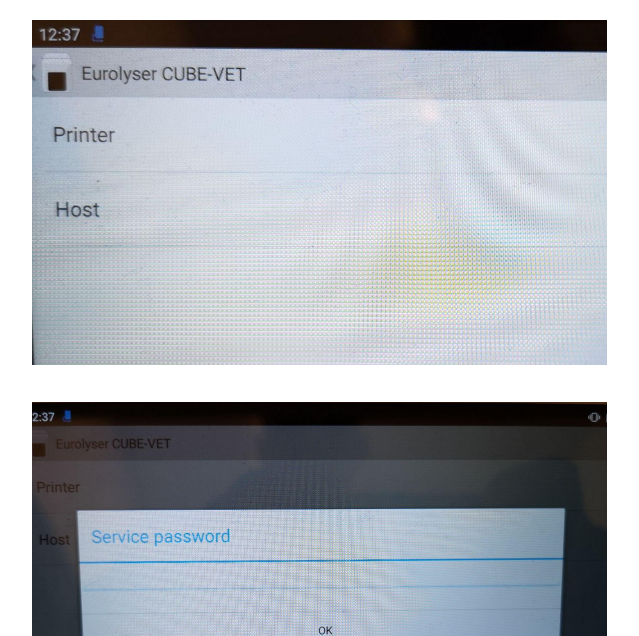

4. Type in password: **3030** 

5. Choose "EMR/LIS"

| Eurolyser CUBE-VET EMR/LIS WiFi Network Information | 2:37 💄     |            |        |           |           |      | EN ET NA T | (10010-0-)                  | B1955-0-522                       |
|-----------------------------------------------------|------------|------------|--------|-----------|-----------|------|------------|-----------------------------|-----------------------------------|
| EMR/LIS<br>WiFi Network Information                 | Euroly     | er CUBE-VE | т      |           |           |      |            |                             |                                   |
| EMR/LIS<br>WiFi Network Information                 |            |            |        |           |           |      |            |                             |                                   |
| WiFi Network Information                            | ENAD /1 10 |            |        |           |           |      |            |                             |                                   |
| WiFi Network Information                            | EWIR/LIS   |            |        |           |           |      |            |                             |                                   |
| WiFi Network Information                            |            |            |        |           |           |      |            | energia de<br>Transferencia |                                   |
| WiFi Network Information                            |            |            |        |           |           |      |            |                             |                                   |
|                                                     | WiFi Net   | work Infor | mation |           |           | **** |            |                             |                                   |
|                                                     |            |            |        |           |           |      | 1.10       |                             | and a second second               |
|                                                     |            |            |        | 0.0.0.0.0 |           |      |            |                             |                                   |
|                                                     |            |            |        |           |           |      |            |                             |                                   |
|                                                     |            |            |        |           | 0.0.0.0.0 |      |            | 0.000                       | 0.0777711111                      |
|                                                     |            |            |        |           |           |      |            |                             |                                   |
|                                                     |            |            |        |           |           |      |            |                             | • • • •<br>• • • • •<br>• • • • • |
|                                                     |            |            |        |           |           |      |            |                             |                                   |
|                                                     |            |            |        |           |           |      |            |                             |                                   |
|                                                     |            |            |        |           |           |      |            |                             |                                   |

6. Set these parameters to: EMR Protocol "TEXT/PLAIN USB" Automatic transmission: "Yes" Transmit operator ID: "Yes" Transmit lot number: "Yes" Transmit serial number: "Yes"

Then back out of this menu and go back to the start menu.

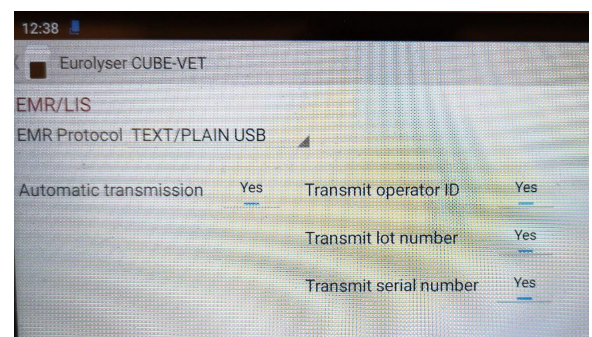

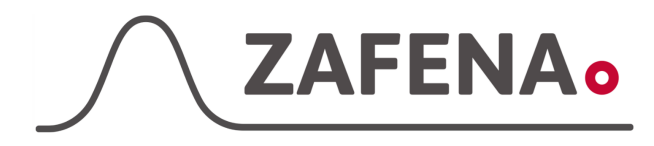

# Eurolyser CUBE

|              | instrument-tay    |             |
|--------------|-------------------|-------------|
| Approved by: | Version: 20230828 |             |
| Date:        | Author: FW        | Page 3 by 3 |

It is now ready to transmit.